## Accessing Degree Plan

- 1. Login to your MyCSU
- 2. Select the students tab
- 3. Select CSU apps and services
- 4. Select degree works
- 5. Click the printer
  - a. Open pdf
  - b. Click the arrow to download
  - c. Download and save
  - d. Upload into Army Ignited